ورود به سايت

جهت ورود , پس از ادرس سایت user/login/ را تایپ میکنیم تا وارد صفحه login شویم مطابق عکس زیر :

| 🔪 🗙 ورود   سازمان بسیج حقوقدانان 😓        | +                                            |                                                                 |                                       |                     | o × |
|-------------------------------------------|----------------------------------------------|-----------------------------------------------------------------|---------------------------------------|---------------------|-----|
| ← → ♂ ଢ                                   | 🖉 🖉 basijlaw.ir/user/login                   |                                                                 | … 🖂 🗖 ↔                               | •                   | » = |
|                                           |                                              | BASU OF LAWYERS ORGANIZATION<br>OF INVERSORGANIZATION           |                                       | م <del>اردی</del> ت |     |
| Q                                         | اندیشه ورز پژوهشکده                          | ام برنامه ها - خدمات ، مشاوره حقوقی - شهدای حقوقدان قوانین هیئت | دانستنی های حقوقی اخبار - استخد       | خانه استان ها -     |     |
| لم صوت                                    | عکس فی                                       | بد ایجاد حساب جدید بازنشانی گذرواژه                             | قضا 🍂                                 | شهدای حقوق و ا      |     |
|                                           |                                              | User *<br>ری سازمان بسیچ حقوقداتان خود را وارد کنید.<br>زه *    | مهمه<br>نام کار بهشی<br>سام دکتر بهشی | شهيد حجت اللا       |     |
| يو                                        | آر                                           | ی مطابق با نام کاربری خود را وارد کنید.                         | گذرواژه                               |                     |     |
|                                           | آخرين اخبار ٍ ا                              | د                                                               | ere                                   |                     |     |
| نوق عامه را گزارش کنند                    | 🗔 مردم هرگونه تضییع ح                        | _                                                               |                                       |                     |     |
| ک برای ساماندهی<br>ن و وکالتی سازمان بورس | تشکیل کمیتهای مشتر<br>فعالیتهای امور کارشناس |                                                                 |                                       |                     |     |
| ىر به مناسبت روز حقوق                     | 💿 فراخوان ستاد حقوق بنا                      |                                                                 |                                       |                     |     |

در قسمت username : نام کاربری و گذرواژه : رمز عبور را وارد میکنیم .

در اخر بر روی دکمه ی ورود کلیک میکنیم

| Ś |   | قاط<br>سو | ، ت<br>ہ س | ىرى<br>لابق | طع<br>، ، | . م<br>۱ ۷ | ید<br>۷۷ | نىھ<br>ك | ن ن<br>بلاک | بار<br>، ب | نیا<br>تح | ، ،<br>فه | تهران<br>شهيد |
|---|---|-----------|------------|-------------|-----------|------------|----------|----------|-------------|------------|-----------|-----------|---------------|
| 0 | > | ۲         | ۱          |             | ٨         | ٨          | ۵        | 0        | ۵           | ٨          | ۲         | ٣         | تلفن:         |

## مديريت محتوا

پس از ورود به سایت , جهت دسترسی به بخش مدیریت سایت مطابق عکس زیر بر روی مدیریت کلیک میکنیم

| ىازمان بسيج حقوقدانان   ehsani 👌                                                                           |                                                                                                    |                          |                |                                                                           |              |                 |                                                                                                    |                        | -                                                                                                    | o ×          |
|----------------------------------------------------------------------------------------------------|----------------------------------------------------------------------------------------------------|--------------------------|----------------|---------------------------------------------------------------------------|--------------|-----------------|----------------------------------------------------------------------------------------------------|------------------------|----------------------------------------------------------------------------------------------------|--------------|
| ← → ⊂ ŵ                                                                                                    | 🗊 🔏 basijlaw.ir/                                                                                                    | /user/2417               |                |                                                                           |              |                 |                                                                                                    | … 🖂 🗖 🕁                | : 3                                                                                                    | ⊕≫ ≡         |
| 💉 ويرايش                                                                                                   |                                                                                                    |                          |                |                                                                           |              |                 |                                                                                                    | ehsani                 | 🖈 میانبرها 🛨                                                                                                    | ے مدیریت     |
| ⇒                                                                                                    |                                                                                                    |                          |                |                                                                           |              |                 |                                                                                                    | خروح                   | ويرايش پروفايل                                                                                                    | View profile |
| (1) W                                                                                                    | 8/                                                                                                    | 37                       | BASLI OF       | حقوق ولهار<br>سازمار<br>به ماز دمار<br>به دونار دون برز<br>مرکز دونار مون | RGANIZATIC   | ON<br>M         |                                                                                                    |                        | مباجبتريك<br>م                                                                                                    |              |
| Q                                                                                                    |                                                                                                    | هیئت اندیشه ورز پژوهشکده | بقدان قوانين ، | - شهدای حقو                                                               | مشاوره حقوقى | ه ها - خدمات، ا | استخدام برنام                                                                                                    | ستنی های حقوقی اخبار - | خانه استان ها - دان                                                                                                    |              |
| صوت                                                                                                    | عكس فيلم                                                                                                    | ويرايش                   | خبرنامهها      | ميانبرها                                                                  | نقشها        | Scheduled       | مشاهده                                                                                                    | ~~~~{                  | شهدای حقوق و قضا                                                                                                    |              |
| مر المریکی<br>مراجع این<br>بازخوانی کالم<br>بازخوانی کنند<br>بازخوانی کنند<br>بازخوانی کنند<br>سازمان بورس | مناب معد بودین و الا محمد<br>است عند بودین و الا خوان<br>است تخصین و ساز خوان<br>است تخصین و ساز خوان<br>ارشیو<br>مردم هرگونه تضییع حقوق عامه را<br>تشکیل کمیتهای مشترک برای سام<br>لیتحهای امور کارشناسی و وکاتنی |                          |                |                                                                           |              | ی<br>محت        | المنافقة<br>من المنافع<br>المنافع المنافع المنافع المنافع المنافع المنافع المنافع المنافع المنافع المنافع المنافع المنافع المنافع المنافع | سیت ک <sup>ی</sup>     | المحدس عليط<br>ميزان رفيات شما از<br>الميزان رفيات شما از<br>الميزان رفيات<br>الميزان<br>الميزان<br>الممزان<br>الممزان<br>الممزان<br>الممزان<br>الممزان<br>الممزان<br>الممزان<br>الممزان<br>الممزان<br>الممزان<br>الممزان<br>الممزان<br>الممزان<br>الممزان<br>الممزان<br>الممزان<br>الممزان<br>الممزان<br>الممزان<br>الممزان<br>الممزان<br>الممزمما الممزمن<br>الممازمان<br>المممامممزممم ممزممم |              |
|                                                                                                    |                                                                                                    |                          |                |                                                                           |              |                 |                                                                                                    |                        |                                                                                                    |              |

| ید مطهری، تقاطع | تهران ،خيابان شھ |
|-----------------|------------------|
| ۱۷۷، طبقه سوم   | شهید مفتح، پلاک  |

| 0 | ۲ | 1   | ٨   | ٨   | ۵ | 0 | ۵ | ٨  | ۲ | ٣  | تلفن:  |
|---|---|-----|-----|-----|---|---|---|----|---|----|--------|
| 0 | ۲ | 1   | ٨   | ٨   | ۵ | 0 | ۵ | ٨  | ۱ | ۵  | فاكس:  |
| w | w | w.r | b p | ).i | r |   | i | nf | 0 | @. | rbp.ir |

## سپس بر روی content کلیک میکنیم

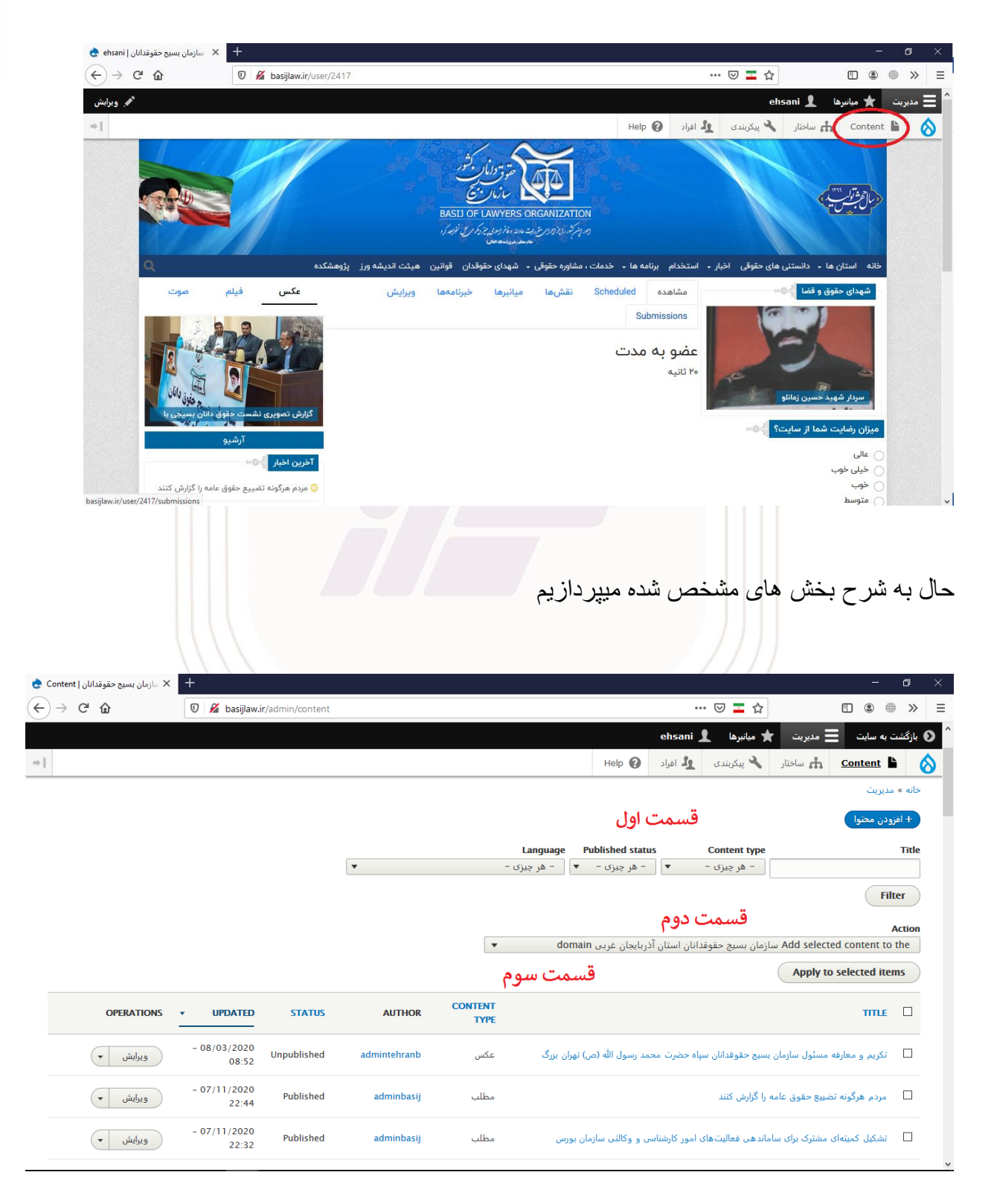

تهران ،خیابان شهید مطهری، تقاطع شهید مفتح، پلاک ۱۷۷، طبقه سـوم

تلفن: ۲۳ ۸ ۵ ۵ ۵ ۸ ۸ ۵ ۰ ۲ ۱ فاکس: ۵ ۱ ۸ ۵ ۵ ۵ ۵ ۸ ۱ ۲ ۰ www.rbp.ir info@.rbp.ir

قسمت اول

جهت دسترسی سریع به محتوای مد نظر, عنوان محتوا ( title ) , نوع محتوا ( Content type ) , وضعیت انتشار (Published status) و زبان (Languag) را انتخاب کرده و روی Filter کلیک میکنیم

نمونه:

| سازمان بسیج حقوقدانان   Content | × +               |                                       |                   |                      |                          |                    |               | - 1             | 5      |
|---------------------------------|-------------------|---------------------------------------|-------------------|----------------------|--------------------------|--------------------|---------------|-----------------|--------|
| -) → C' û                       | 🖉 🔏 basijlaw.ir/a | ۵typ&tyyرئیس+زندان=dmin/content?title | e=story&status=18 | langcode=All&anon_to | oken=hLjWgI9-2uRp •      | ·· 🖂 🗖 🔂           |               | •               | »      |
|                                 |                   |                                       |                   |                      | ehsani ,                 | ★ میانبرها 🛔       | ط مدیریت 🗧    | شت به سایت      | 🗲 بازگ |
|                                 |                   |                                       |                   |                      | له افراد Help 😧          | 🔧 پیکربندی         | 🚓 ساختار      | Content 🖺       | Ć      |
|                                 |                   |                                       |                   |                      |                          |                    |               | 🕁 Conte         | nt     |
|                                 |                   |                                       |                   | Newsletter i         | فایل ها ssues            | دید گاه ها         | Scheduled     | Content         |        |
|                                 |                   |                                       |                   |                      |                          |                    |               | » مديريت        | خانه   |
|                                 |                   |                                       |                   |                      |                          |                    |               | افزودن محتوا    | +      |
|                                 |                   |                                       |                   | Language Publi       | ished status             | Content type       |               | 1               | ītle   |
|                                 |                   | •                                     | -                 | ۹ ▼ - هر چیزی        | Published 🔻              | مطلب               |               | س زندان         | رئيس   |
|                                 |                   |                                       |                   |                      |                          |                    | Reset         | Filter          | )      |
|                                 |                   |                                       | -                 | domain               | ્રતા કરો તે હતા તેન      |                    | Add coloctor  | Act             | tion   |
|                                 |                   |                                       | •                 | ی uomain ی           | انان استان ادربایجان عرب | بنازمان بسيج حفوفد | add selected  | I content to th | e      |
|                                 |                   |                                       |                   |                      |                          |                    | Apply to s    | elected items   |        |
| _                               | OPERATIONS •      | UPDATED                               | STATUS            | AUTHOR               | CONTENT T                | YPE                |               | TITLE           |        |
| (                               | ويرايش 🔻          | 09:36 - 06/22/2020                    | Published         | omranifard           | ب                        | مطل                | وین تغییر کرد | رئیس زندان او   |        |
| _                               |                   |                                       |                   |                      |                          |                    | Apply to s    | elected items   |        |
|                                 |                   |                                       |                   |                      |                          |                    |               |                 |        |

نتيجه فيلتر در كادر نارنجي قابل مشاهده ميباشد

تهر ان ،خیابان شهید مطهری، تقاطع شهید مفتح، پلاک ۱۷۷ ، طبقه سـوم

تلفن: ۲۹ ۸ ۵ ۵ ۵ ۸ ۸ ۵ ۰ ۲ ۱ فاکس: ۵ ۱ ۸ ۵ ۵ ۵ ۸ ۸ ۲ ۰ www.rbp.ir info@.rbp.ir

قسمت دوم

در قالب مثال : زمانی که میخواهیم چند محتوا را همزمان پاک کنیم یا عملیات دیگری اعمال کنیم از این قسمت میتوانیم استفاده میکنیم

نمونه :

| .انان   Content 😒 | 🗙 سازمان بسیج حقوقد | +                     |                   |                       |                   | -                                                                                                    | o >      |
|-------------------|---------------------|-----------------------|-------------------|-----------------------|-------------------|----------------------------------------------------------------------------------------------------|----------|
| € → C             | ŵ                   | 🖉 basijlaw.i          | r/admin/content?t | itle=&type=All&status | =All&langcode=All | l&anon_token=hLjWgI9-2uRpi1BZM64ER 🗤 🐨 🔽 🏠 🔳 🕚 🌐                                                                        | ) » =    |
|                   |                     |                       |                   |                       |                   | ت به سایت 🗮 مدیریت 🖈 میانیرها 💄 ehsani                                                                                  | 🕥 بازگشت |
| ⇒∥                |                     |                       |                   |                       |                   | Help 😧 باختار 🔧 پیکربندی 🛓 افراد Content                                                                                | i 🔕      |
|                   |                     |                       |                   |                       |                   |                                                                                                    | Action   |
|                   |                     |                       |                   |                       | -                 | ، محتوا                                                                                                    | حذف      |
|                   |                     |                       |                   |                       |                   | Apply to selected iter                                                                                                  | ms       |
|                   | OPERATIONS          | • UPDATED             | STATUS            | AUTHOR                | CONTENT<br>TYPE   | TITLE                                                                                                    |          |
| (                 | ويرايش 🔻            | - 08/03/2020<br>08:52 | Unpublished       | admintehranb          | عكس               | تکریم و معارفه مسئول سازمان بسیج حقوقدانان سپاه حضرت محمد رسول الله (ص) تهران بزرگ                                      |          |
| (                 | و يرايش 🔻           | - 07/11/2020<br>22:44 | Published         | adminbasij            | مطلب              | مردم هرگونه تضبیع حقوق عامه را گزارش کنند                                                                               |          |
| (                 | ويرايش 🔻            | - 07/11/2020<br>22:32 | Published         | adminbasij            | مطلب              | تشکیل کمیتهای مشترک برای ساماندهی فعالیتهای امور کارشناسی و وکالتی سازمان بورس                                          |          |
| (                 | ويرايش 🔹            | - 07/11/2020<br>18:52 | Published         | adminbasij            | مطلب              | فراخوان ستاد حقوق بشر به مناسبت روز حقوق بشر اسلامی                                                                     |          |
| (                 | و يرايش             | - 06/22/2020<br>14:27 | Published         | adminbasij            | مطلب              | فرار مالیاتی زیاد داریم/ابعاد حادثه مرگ منصوری ناشناخته و مشکوک است                                                     |          |
| (                 | ويرايش 🔻            | - 06/22/2020<br>12:41 | Published         | adminazsh             | صفحه ساده         | نشست تخصص با موضوع تبیین و بارخوانی حقوق (ضد) بشر آمریکایی با حضور جمعی از اساتید و<br>صاحب نظران بسیج حقوق دانان استان |          |
|                   |                     | 0.5 (0.0 (0.0 0.0     |                   |                       |                   |                                                                                                    |          |

ابتدا عمل (Action) مورد نظر ( در تصویر حذف را انتخاب کردم) سپس محتوا های مد نظر را انتخاب کرده و در اخر بر روی ... Apply to کلیک میکنیم صفحه بعدی جهت اطمینان قبل از حذف محتوا ها میباشد و به شما هشدار میدهد " این عمل برگشت پذیر نمیباشد " در صورت تمایل حذف و در غیر این صورت لغو را انتخاب میکنید.

تهر ان ،خیابان شهید مطهری، تقاطع شهید مفتح، پلاک ۱۷۷، طبقه سـوم

تلفن: ۲۱ ۸۸۵ ۵۵ ۸۲ ۵ فاکس: ۲۱ ۸۵۵ ۵۵ ۸۱ ۵ www.rbp.ir info@.rbp.ir در این قسمت به مهمترین اطلاعات دسترسی پیدا میکنید که هرکدام به شرح زیر میباشد

|                 |                                 |                       |                  | 1                      |                 |                                                                                                    |          |
|-----------------|---------------------------------|-----------------------|------------------|------------------------|-----------------|----------------------------------------------------------------------------------------------------|----------|
| Cor             | 🗙 سازمان بسیج حقوقدانان   itent | فارسی - فست دی 🏓      | 🗙 معنی action به | +                      |                 | _                                                                                                    |          |
| <del>(</del> )- | ) C'                            | 🔽 🔏 basijlaw.i        | r/admin/content? | title=&type=All&status | =All&langcode=A | \ll&anon_token=hLjWgl9-2uRpi1BZM64ER∞ ••• 💟 革 🏠 🔲 🖲 🌒                                                                   | » =      |
|                 |                                 |                       |                  |                        |                 | ت به سایت 🚍 مدیریت 🛧 میانبرها 👤 ehsani                                                                                  | 🜒 بازگشن |
| ⇒∥              |                                 |                       |                  |                        |                 | Help 😧 بیکریندی 🎝 افراد Help 😧 ساختار 🔧 بیکریندی                                                                        | i 🚫      |
|                 |                                 |                       |                  |                        |                 | אין איז ארוכננגע ונגר                                                                                                   | 113      |
|                 | OPERATIONS                      | • UPDATED             | STATUS           | AUTHOR                 | CONTENT<br>TYPE | TITLE                                                                                                    |          |
|                 | ويرايش 🔻                        | - 08/03/2020<br>08:52 | Unpublished      | admintehranb           | عكس             | تکریم و معارفه مسئول سازمان بسیج حقوقدانان سپاه حضرت محمد رسول الله (ص) تهران بزرگ                                      |          |
|                 | ويرايش 🔻                        | - 07/11/2020<br>22:44 | Published        | adminbasij             | مطلب            | مردم هرگونه تضییع حقوق عامه را گزارش کنند                                                                               |          |
|                 | ويرايش 🔻                        | - 07/11/2020<br>22:32 | Published        | adminbasij             | مطلب            | تشکیل کمیتهای مشترک برای ساماندهی فعالیتهای امور کارشناسی و وکالتی سازمان بورس                                          |          |
|                 | ويرايش 🔻                        | - 07/11/2020<br>18:52 | Published        | adminbasij             | مطلب            | فراخوان سناد حقوق بشر به مناسبت روز حقوق بشر اسلامی                                                                     |          |
|                 | ويرايش 🔻                        | - 06/22/2020<br>14:27 | Published        | adminbasij             | مطلب            | فرار مالیانی زیاد داریم/ابعاد حادثه مرگ منصوری ناشناخته و مشکوک است                                                     |          |
|                 | ويرايش 🔻                        | - 06/22/2020<br>12:41 | Published        | adminazsh              | صفحه ساده       | نشست تخصص با موضوع تبیین و بازخوانی حقوق (ضد) بشر آمریکایی با حضور جمعی از اساتید و<br>صاحب نظران بسیع حقوق دانان استان |          |
|                 | ويرايش 🔹                        | - 06/22/2020<br>12:29 | Published        | adminazsh              | عكس             | نشست تخصص با موضوع تبیین و بازخوانی حقوق (ضد) بشر آمریکایی با حضور جمعی از اساتید و<br>صاحب نظران بسیع حقوق دانان استان |          |
|                 | ويرايش 🔻                        | - 06/22/2020<br>12:17 | Published        | adminazsh              | عكس             | نشست تخصص با موضوع تبین و بازخوانی حقوق (ضد) بشر آمریکایی با حضور جمعی از اساتید و<br>صاحب نظران بسیج حقوق دانان استان  |          |
|                 |                                 |                       |                  |                        |                 |                                                                                                    |          |

عنوان (Title) : عنوان محتوا ها

نوع محتوا (Content Type) : نوع محتوای استفاده شده بر ای محتوا

نویسنده (Author) : محتوا توسط چه شخصی نوشته و بارگذاری شده

وضعيت (Status) : نشان دهنده اين است كه محتوا انتشار يافته يا منتشر نشده است

بروزرسانی شده (Updated) : تاریخ و ساعت بارگذاری خبر

عمليات (Operations) : جهت ويرايش و حذف محتوا

تهر ان ،خیابان شهید مطهری، تقاطع شهید مفتح، پلاک ۱۷۷ ، طبقه سـوم

تلفن: ۲۳ ۸ ۵ ۵ ۵ ۸ ۸ ۵ ۰ ۲ ۱ فاکس: ۵ ۱ ۸ ۵ ۵ ۵ ۸ ۸ ۸ ۰ ۲ ۰ www.rbp.ir info@.rbp.ir افزودن محتوا

جهت اضافه كردن محتوا طبق تصوير زير پيش ميرويم

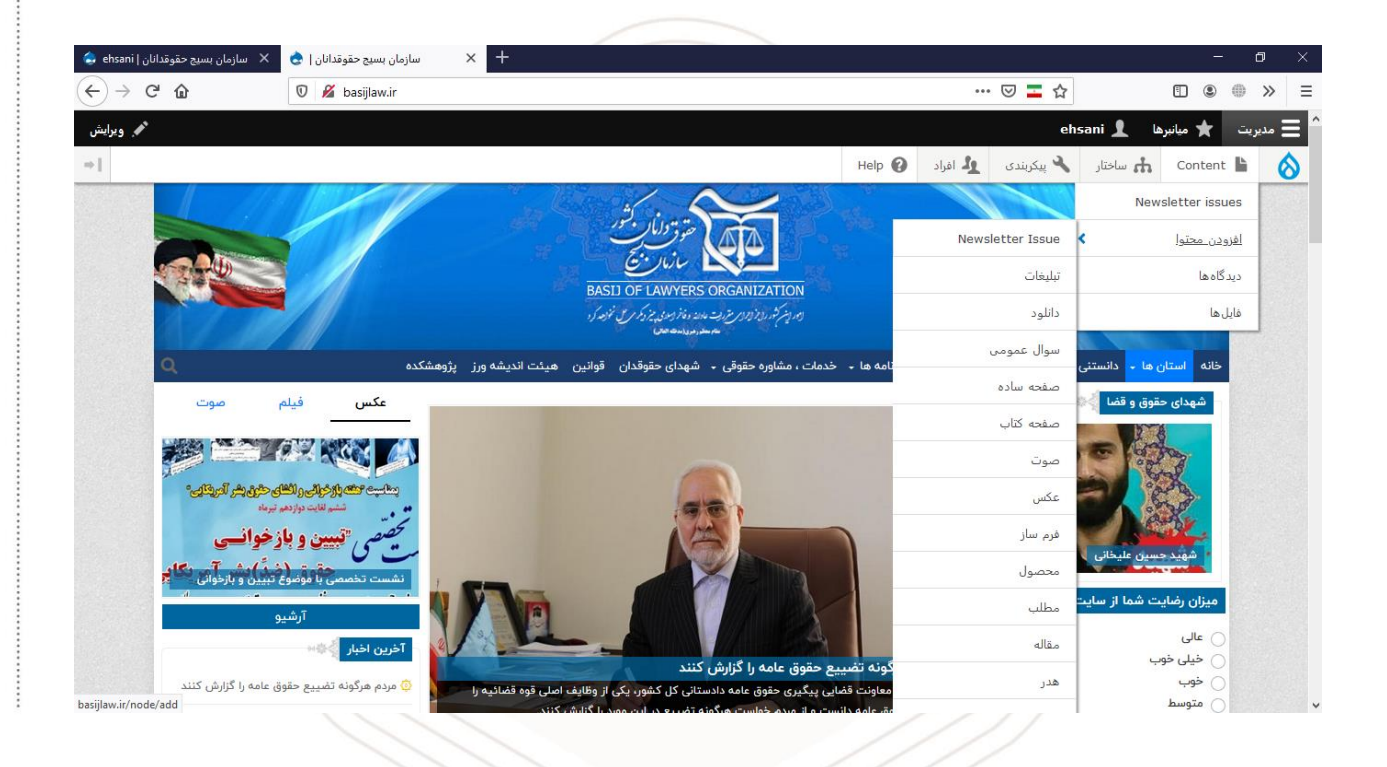

ماوس را بر روی content نگه داشته , سپس افزودن محتوا و "نوع محتوا" مدنظر را انتخاب میکنیم

| تهر ان ،خیابان شهید مطهری، تقاطع |  |
|----------------------------------|--|
| شهید مفتح، پلاک ۱۷۷، طبقه سـوم   |  |

تلفن: ۲۹ ۸ ۵ ۵ ۵ ۸ ۸ ۵ ۰ ۲ ۱ فاکس: ۵ ۱ ۸ ۵ ۵ ۵ ۸ ۸ ۲ ۰ www.rbp.ir info@.rbp.ir

به عنوان نمونه :

جهت ایجاد خبر , نوع محتوای مطلب را انتخاب میکنیم

سپس وارد صفحه زیر میشویم

| -                                                                                                    | -                                                                                                    | ٥                                                   |
|----------------------------------------------------------------------------------------------------|----------------------------------------------------------------------------------------------------|-----------------------------------------------------|
| ··· 🗟 🗖 🕲                                                                                                    |                                                                                                    | •                                                   |
| ehsani 🧘 ميانيرها 🖈                                                                                                    | ani 👤 میانبرها 🖈                                                                                                    | ديريت                                               |
| Help 🚱 بىكرىندى 🍾 پىكرىندى 🔥 افراد Content                                                                                                    | Content ساختار                                                                                                    |                                                     |
| ىطلب 🕁                                                                                                    | مطلب 🕁                                                                                                    | جاد ہ                                               |
| يدن محتوا                                                                                                    | زودن محتوا                                                                                                    | ه » افز                                             |
|                                                                                                    |                                                                                                    | * Tit                                               |
| (a - 14 - 5)                                                                                                    | الم علام م                                                                                                    |                                                     |
| ایس حسمت)<br>(۲۰۰۰ = ۲۰۰۰ = ۲۰۰۰ = ۲۰۰۰ = ۲۰۰۰ = ۲۰۰۰ = ۲۰۰۰ = ۲۰۰۰ = ۲۰۰۰ = ۲۰۰۰ = ۲۰۰۰ = ۲۰۰۰ = ۲۰۰۰ = ۲۰۰۰ = ۲۰۰۰ = ۲۰۰۰                                                                                                    | يرايس خدصة)<br>1   هو چو   := ; = ; • •                                                                                                 | I B                                                 |
|                                                                                                    |                                                                                                    |                                                     |
|                                                                                                    |                                                                                                    |                                                     |
|                                                                                                    |                                                                                                    |                                                     |
|                                                                                                    |                                                                                                    |                                                     |
|                                                                                                    |                                                                                                    |                                                     |
|                                                                                                    |                                                                                                    |                                                     |
| About text formats     About text formats     About text fo | ی متن Basic HTML                                                                                                    | فالببند:                                            |
|                                                                                                    |                                                                                                    | يتر                                                 |
|                                                                                                    |                                                                                                    |                                                     |
|                                                                                                    |                                                                                                    | تىت                                                 |
|                                                                                                    | 1:6 6                                                                                                    | تىت                                                 |
| ی که در کنار ان * میباشد حتما باید پر شوند                                                                                                    | ی که در کنار                                                                                                    | <sub>س</sub>                                        |
| لی که در کنار ان * میباشد حتما باید پر شوند<br>Title : عنوان خد                                                                                                    | ی که در کنار<br>ملتان عنوا                                                                                                    | ۔<br>ہایے                                           |
| ی که در کنار ان * میباشد حتما باید پر شوند<br>Title : عنوان خبر                                                                                                    | ی که در کنار<br>Title : عنوا                                                                                                    | س<br>ہای <u>ہ</u><br>پلد                            |
| ل که در کنار ان * میباشد حتما باید پر شوند<br>Title : عنوان خبر<br>body : متن خبر , همچنین میتوانید در بین خبر عکس هم                                                                                                    | ی که در کنار<br>Title : عنوا<br>ط body : مت                                                                                             | س<br>ہایہ<br>بلد<br>ح ب                             |
| ی که در کنار ان * میباشد حتما باید پر شوند<br>Title : عنوان خبر<br>body : متن خبر , همچنین میتوانید در بین خبر عکس هم<br>مدت مادد کردن خلام مان ان خبر در می مدر اش خلام                                                                                                    | ی که در کنار<br>Title : عنوا<br>با body : مت                                                                                            | ہای <u>ہ</u><br>بلد<br>ح یہ                         |
| لی که در کنار ان * میباشد حتما باید پر شوند<br>Title : عنوان خبر<br>body : متن خبر , همچنین میتوانید در بین خبر عکس هم<br>جهت وارد کردن خلاصه ای از خبر بر روی ویرایش خلام                                                                                                    | ی که در کنار<br>Title : عنوا<br>با body : مت<br>رجهت وارد ک                                                                             | ہای <u>ہ</u><br>یلد<br>ح یے                         |
| ی که در کنار ان * میباشد حتما باید پر شوند<br>Title : عنوان خبر<br>ا body : متن خبر , همچنین میتوانید در بین خبر عکس هم<br>جهت وارد کردن خلاصه ای از خبر بر روی ویرایش خلام<br>: متنی که بالای عنوان و زیرتیتر : متنی که بائین عنوان در                                                                                                    | ی که در کنار<br>Title : عنوا<br>با body : مت<br>(جهت وارد که با<br>: متنی که با                                                         | س<br>ہایہ<br>ح یے<br>تر                             |
| لی که در کنار ان * میباشد حتما باید پر شوند<br>Title : عنوان خبر<br>body : متن خبر , همچنین میتوانید در بین خبر عکس هم<br>جهت وارد کردن خلاصه ای از خبر بر روی ویرایش خلام<br>: متنی که بالای عنوان و زیرتیتر : متنی که پائین عنوان در                                                                                                    | ی که در کنار<br>Title : عنوا<br>با body : مت<br>رجهت وارد که با                                                                         | س<br>ہای <u>ہ</u><br>بلد<br>تر                      |
| لی که در کنار ان * میباشد حتما باید پر شوند<br>Title : عنوان خبر<br>body : متن خبر , همچنین میتوانید در بین خبر عکس هم<br>جهت وارد کردن خلاصه ای از خبر بر روی ویرایش خلام<br>: متنی که بالای عنوان و زیرتیتر : متنی که پائین عنوان در<br>عکسی که میخواهید به عنوان کاور خبر در خبر نشان داده                                                                                                    | ی که در کنار<br>Title : عنوا<br>با body : مت<br>(جهت وارد که<br>: متنی که با                                                            | س<br>ہایہ<br>ح یہ<br>تر                             |
| ی که در کنار ان * میباشد حتما باید پر شوند<br>Title : عنوان خبر<br>body : متن خبر , همچنین میتوانید در بین خبر عکس هم<br>جهت وارد کردن خلاصه ای از خبر بر روی ویرایش خلام<br>: متنی که بالای عنوان و زیرتیتر : متنی که پائین عنوان در<br>عکسی که میخواهید به عنوان کاور خبر در خبر نشان داده                                                                                                    | ی که در کنار<br>Title : عنوا<br>با body : مت<br>جهت وارد که<br>با<br>عکسی که با                                                         | س<br>ہای <u>ہ</u><br>ح یے<br>تر                     |
| ی که در کنار ان * میباشد حتما باید پر شوند<br>Title : عنوان خبر<br>body : متن خبر , همچنین میتوانید در بین خبر عکس هم<br>جهت وارد کردن خلاصه ای از خبر بر روی ویرایش خلام<br>: متنی که بالای عنوان و زیرتیتر : متنی که پائین عنوان در<br>عکسی که میخواهید به عنوان کاور خبر در خبر نشان داده<br>و دسته بندی های مد نظر را وارد میکنید                                                                                                    | ی که در کنار<br>Title : عنوا<br>با body : مت<br>جهت وارد که<br>: متنی که با<br>عکسی که م                                                | س<br>ھايہ<br>بلد<br>ح ي<br>تر<br>نر                 |
| ی که در کنار ان * میباشد حتما باید پر شوند<br>Title : عنوان خبر<br>body : متن خبر , همچنین میتوانید در بین خبر عکس هم<br>جهت وارد کردن خلاصه ای از خبر بر روی ویرایش خلام<br>جهت وارد کردن خلاصه ای از خبر بر روی ویرایش خلام<br>: متنی که بالای عنوان و زیرتیتر : متنی که پائین عنوان در<br>عکسی که میخواهید به عنوان کاور خبر در خبر نشان داده<br>و دسته بندی های مد نظر را وارد میکنید                                                                                                    | ی که در کنار<br>Title : عنوا<br>با body : مت<br>جهت وارد که<br>باتی که با<br>عکسی که د<br>و دسته بندی                                   | س<br>ھای <u>ہ</u><br>ح یے<br>تر<br>نر               |
| لی که در کنار ان * میباشد حتما باید پر شوند<br>Title : عنوان خبر<br>body : متن خبر , همچنین میتوانید در بین خبر عکس هم<br>جهت وارد کردن خلاصه ای از خبر بر روی ویرایش خلام<br>: متنی که بالای عنوان و زیرتیتر : متنی که پائین عنوان در<br>عکسی که میخواهید به عنوان کاور خبر در خبر نشان داده<br>و دسته بندی های مد نظر را وارد میکنید                                                                                                    | ی که در کنار<br>Title : عنوا<br>با body : مت<br>جهت وارد که<br>باتی که با <sup>ت</sup><br>مکسی که م<br>بار مهم :<br>بار مهم :           | س<br>های <u>ہ</u><br>ح یے<br>تر<br>بسب              |
| ی که در کنار ان * میباشد حتما باید پر شوند<br>Title : عنوان خبر<br>body : متن خبر , همچنین میتوانید در بین خبر عکس هم<br>جهت وارد کردن خلاصه ای از خبر بر روی ویرایش خلام<br>: متنی که بالای عنوان و زیرتیتر : متنی که پائین عنوان در<br>عکسی که میخواهید به عنوان کاور خبر در خبر نشان داده<br>و دسته بندی های مد نظر را وارد میکنید<br>ain Settings : روی میات می می می می ا                                                                                                    | ی که در کنار<br>Title : عنوا<br>با body : مت<br>(جهت وارد که<br>: متنی که با<br>ی عکسی که ه<br>و دسته بندی<br>بر مهم :<br>سر کر دن فیلد | س<br>ها <u>یہ</u><br>ح یے<br>تر<br>نر<br>بسب        |
| ی که در کنار ان * میباشد حتما باید پر شوند<br>Title : عنوان خبر<br>body : متن خبر , همچنین میتوانید در بین خبر عکس هم<br>جهت وارد کردن خلاصه ای از خبر بر روی ویرایش خلام<br>: متنی که بالای عنوان و زیرتیتر : متنی که پائین عنوان در<br>عکسی که میخواهید به عنوان کاور خبر در خبر نشان داده<br>و دسته بندی های مد نظر را وارد میکنید<br>یار مهم :<br>بر کردن فیلد ها , سمت چپ سایت بر روی ain Settings                                                                                                    | ی که در کنار<br>Title : عنوا<br>کا body : مت<br>جهت وارد که<br>باتی که با <sup>ت</sup><br>عکسی که م<br>و دسته بندی<br>پر کردن فیلد      | س<br>هاي <u>ب</u><br>ح ي<br>تر<br>نر<br>بس          |
| لی که در کنار ان * میباشد حتما باید پر شوند<br>Title : عنوان خبر<br>body : متن خبر , همچنین میتوانید در بین خبر عکس هم<br>جهت وارد کردن خلاصه ای از خبر بر روی ویرایش خلام<br>: متنی که بالای عنوان و زیرتیتر : متنی که پائین عنوان در<br>عکسی که میخواهید به عنوان کاور خبر در خبر نشان داده<br>و دسته بندی های مد نظر را وارد میکنید<br>یار مهم :<br>بر کردن فیلد ها , سمت چپ سایت بر روی Domain Source                                                                                                    | ی که در کنار<br>۲ Title : عنوا<br>۲ body : مت<br>۲ جهت وارد که<br>۲ عکسی که با<br>۱ و دسته بندی<br>۱ مهم :<br>پر کردن فیلد<br>خش ccess  | ۔۔<br>ہمایے<br>ے یے<br>ی (<br>نتر<br>و ب            |
| ی که در کنار آن * میباشد حتما باید پر شوند<br>Title : عنوان خبر<br>body : متن خبر , همچنین میتوانید در بین خبر عکس هم<br>جهت وارد کردن خلاصه ای از خبر بر روی ویرایش خلام<br>: متنی که بالای عنوان و زیرتیتر : متنی که پائین عنوان در<br>عکسی که میخواهید به عنوان کاور خبر در خبر نشان داده<br>و دسته بندی های مد نظر را وارد میکنید<br>یار مهم :<br>می کردن فیلد ها , سمت چپ سایت بر روی Domain access<br>خش که که کاری اس می ایت                                                                                                    | ی که در کنار<br>۲itle : عنوا<br>۲ body : مت<br>۲ جهت وارد ک<br>۲ عکسی که با<br>۳ و دسته بندی<br>پار مهم :<br>پر کردن فیلد<br>خش ccess   | س<br>هاي <u>ب</u><br>ح ي<br>تر<br>ن (<br>بسب<br>و ب |

تهر ان ،خیابان شهید مطهری، تقاطع شهید مفتح، پلاک ۱۷۷ ، طبقه سـوم

تلفن: ۲۹ ۸ ۵ ۵ ۵ ۸ ۸ ۵ ۵ ۲ ۱ فاکس: ۵ ۱ ۸ ۵ ۵ ۵ ۸ ۸ ۵ ۷ www.rbp.ir info@.rbp.ir دسته بندی

هر نوع محتوا, دسته بندی مخصوص به خود را دارد . جهت مدیریت , ایجاد , ویر ایش ,حذف این دسته بندی ها وارد بخش زیر میشویم برای ایجاد دسته بندی مورد نظر طبق تصویر پیش میرویم ساختار – رده بندی – افزودن واژگان

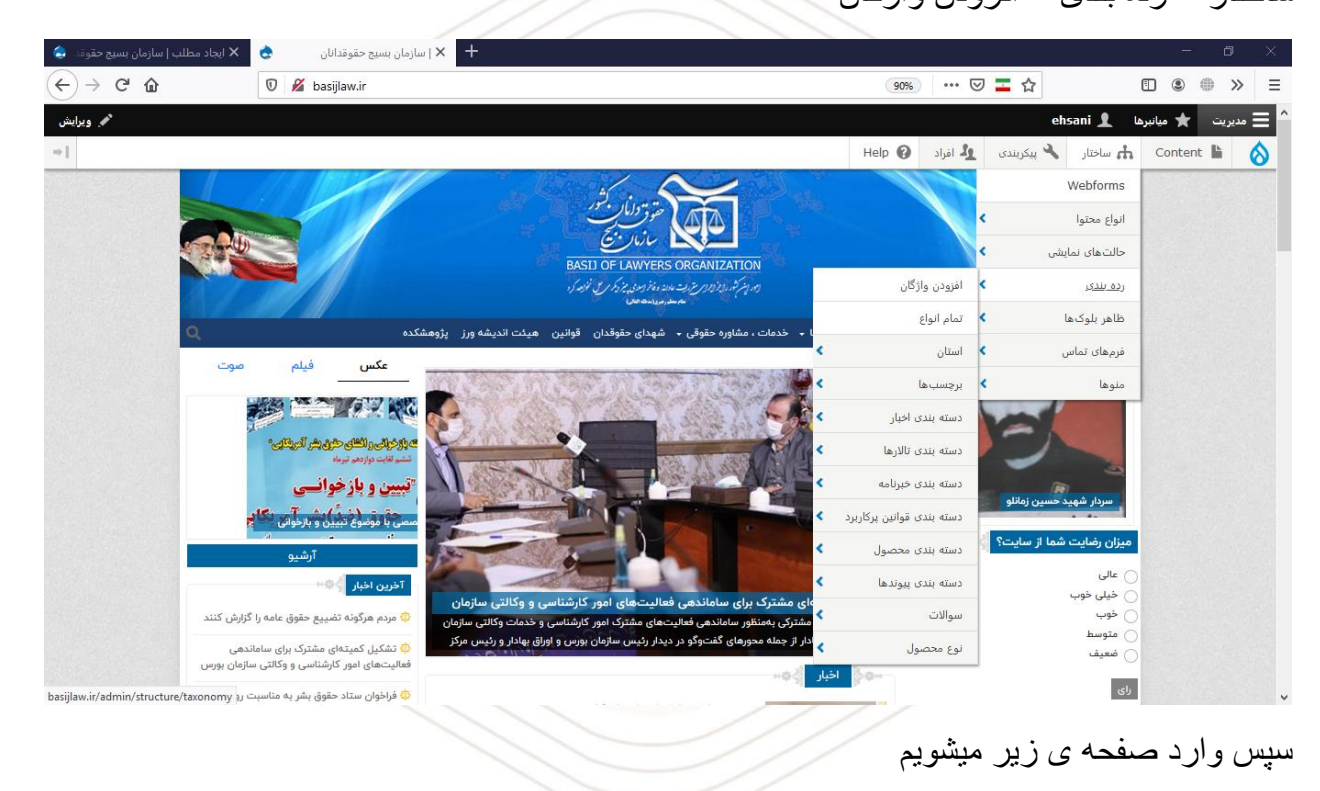

| 🗙   سازمان بسيج حقوقدانان 🛛 😂                        | + 🗙 افزودن واژگان   سازمان بسیج حقوا 🗢       |          |                 |                  |                                  | -                                                | ٥                       | × |
|------------------------------------------------------|----------------------------------------------|----------|-----------------|------------------|----------------------------------|--------------------------------------------------|-------------------------|---|
| $\leftrightarrow$ $\rightarrow$ C' $\textcircled{a}$ | 🛛 🔏 basijlaw.ir/admin/structure/taxonomy/add | 90%      | ⊍               | - ☆              | 1                                |                                                  | »                       | Ξ |
|                                                      |                                              |          |                 | ehsani 👤         | ★ میانبرها                       | مديريت                                           | خانه                    | 0 |
|                                                      |                                              | Help 🔞   | ولاً افراد      | 🔧 بیکربندی       | 🚓 ساختار                         | Content                                          | Ŀ                       | 0 |
|                                                      |                                              |          |                 |                  | ź                                | , واژگان 🗄                                       | افزودز                  |   |
|                                                      |                                              |          |                 |                  | • رده بندی                       | ريت » ساختار ،                                   | خانه » مد               |   |
|                                                      |                                              | ſ        |                 |                  |                                  |                                                  | نام *                   |   |
|                                                      |                                              |          |                 |                  |                                  |                                                  |                         |   |
|                                                      |                                              | [        |                 |                  |                                  |                                                  |                         |   |
|                                                      |                                              |          |                 |                  |                                  | Vocabulary I                                     | anguage                 |   |
|                                                      |                                              |          |                 |                  | •                                | Persian                                          | Parsi                   |   |
|                                                      |                                              |          |                 |                  | п                                | ERM LANGUA                                       | GE 🔻                    |   |
|                                                      |                                              | .Explana | ation of the la | (Pers            | ian, Farsi) يت<br>s found on the | ی <b>ش فرض</b><br>ن پیش فرض سا<br>Ianguages list | زبان بر<br>زبار<br>page |   |
|                                                      |                                              |          | Sh              | ow language sele | ector on create                  | and edit pag                                     | es 🗆                    |   |
|                                                      |                                              |          |                 |                  |                                  |                                                  | ذخيره                   |   |

| گ<br>م | فاط<br>بو | ، ت<br>ہ ہ | ان شهید مطهریان شهید مطهری<br>شهید مفتح، پلاک ۱۷۷، طبق |
|--------|-----------|------------|--------------------------------------------------------|
| 0      | ۲         | ۱          | تلفن: ۳ ۸ ۸ ۵ ۰ ۵ ۸ ۸                                  |
| 0      | ۲         | ۱          | فاکس: ۵ ۱ ۸ ۵ ۰ ۵ ۸ ۸                                  |
| w      | w         | w          | .rbp.ir info@.rbp.ir                                   |

نام دسته بندی مد نظر را انتخاب میکنیم و به صورت دلخواه در قسمت شرح توضیحی در خصوص ان میدهیم و در اخر بر روی ذخیره کلیک میکنیم

| و ارشد به سن از سر از سر از                                                                                                    |
|----------------------------------------------------------------------------------------------------|
| و الم تعدید         و الم تعدید                                                                                                    |
| <ul> <li> <ul> <li></li></ul></li></ul>                                                                                                    |
| تین یکی<br>سن ویلی اداره هذه اداره در از ماین<br>این<br>الاین یک<br>الاین یک<br>الای |
| تست یابی لرا بدند بالا تری<br>س یوابی لرا بدند بالا تری<br>عدید بالا بردند بالا تری<br>بالا بود بدند بالا تری<br>بالا بود بدند بالا تری<br>بالا بود بدند بالا تری<br>بالا بود بدند بالا تری<br>بالا بود بالا بالا بود بدندی تر از اضافه و در اخر ذخیره میکنیم<br>و اژه هایی که میخواهیم در ان دسته بندی قرار گیرند را اضافه و در اخر ذخیره میکنیم<br>یابی بالا بود بالا بالا بود بالا بود بالا بود بالا بالا بود بالا بالا بود بود بالا بالا بود بود بالا بالا بود بود بود بود بالا بالا بود بود بود بود بالا بالا بود بود بود بود بالا بالا بود بود بود بود بود بود بود بود بود بود                                                                                                    |
| است یوان الرا بعند به الرا عند الرا بعند الرا بعند الرا بعند الرا بعند المحدود بعند به بعند رود بود به به تعالیه بود بود بود به به تعالیه بود بود بود بود به به تعالیه بود بود بود بود بود بود به به تعالیه بود بود بود بود به به تعالیه بود بود بود بود به به تعالیه بود بود بود بود بود بود بود بود بود بود                                                                                                    |
| بالمراجع بين به بليزم بين بين بين بين بين بين بين بين بين بين                                                                                                    |
| المربع بين بيان بين بين بين بين بين بين بين بين بين بي                                                                                                    |
| لین می نیاد با این می نیاد با این                                                                                                    |
| esting their drag- and-drop handles, and group terms under a parent term by sliding them under and to the right of the parent to the vight of the parent. The second state of the second state of the second                                                                                                    |
| نام       نام       نام <th< td=""></th<>                                                                                                    |
| لمدیند میکند.<br>واژه هایی که میخواهیم در ان دسته بندی قرار گیرند را اضافه و در اخر ذخیره میکنیم<br>ع « ۵ یک میخواهیم در ان دسته بندی قرار گیرند را اضافه و در اخر ذخیره میکنیم<br>ع « ۵ یک میخواهیم از اعلان سوطفان<br>ع « ۵ یک میخواهیم از اعلان سوطفان<br>ع « ۵ یک میخواهیم از اعلان سوطفان<br>ع م میکند<br>۱ یک میک میک میک میک میک میک میک میک میک                                                                                                    |
| واژه هایی که میخواهیم در ان دسته بندی قرار گیرند را اضافه و در اخر ذخیره میکنیم<br>* * المود وازه اعاوان سیم حفونه *<br>* * محسب * المود وازه اعاوان سیم حفونه *<br>* * فرگست به عاب :<br>* * • • • • • * • • • • • • • • • • • •                                                                                                    |
| الما الم المعدم ميكنيم<br>واژه هايي كه ميخو اهيم در ان دسته بندى قرار گيرند را اضافه و در اخر ذخيره ميكنيم                                                                                                    |
| لواژه هایی که میخواهیم در ان دسته بندی قرار گیرند را اضافه و در اخر ذخیره میکنیم<br>ع ( فره هایی که میخواهیم در ان دسته بندی قرار گیرند را اضافه و در اخر ذخیره میکنیم<br>ع ( فره هایی که میخواهیم در ان دسته بندی قرار گیرند را اضافه و در اخر ذخیره میکنیم<br>ع ( فره هایی که میخواهیم در ان دسته بندی قرار گیرند را اضافه و در اخر دخیره میکنیم<br>ع ( فره هایی که میخواهیم در ان دسته بندی قرار گیرند را اضافه و در اخر دخیره میکنیم<br>( فره هایی که میخواهیم در ان دسته بندی قرار گیرند را اضافه و در اخر دخیره میکنیم<br>( فره هایی که میخواهیم در ان دسته بندی قرار گیرند را اضافه و در اخر دخیره میکنیم<br>( فره هایی که میخواهیم در ان دسته بندی قرار گیراد در ا اضافه و در اخر دخیره میکنیم<br>( فره هایی که میخواهیم در ان دسته بندی قرار گیراد در ا اضافه و در اخر دخیره میکنیم<br>( فره هایی که میخواهیم در ان دسته بندی قرار گیراد در ا اضافه و در اخر دخیره میکنیم<br>( فره هایی که میخواهیم در ان دسته بندی از اسانه ای از اسانه ای از از اسانه ای از اسانه ای از اسانه ای از اسانه ای از اسانه ای از از اسانه ای از از اسانه ای از از اسانه ای از اسانه ای از اسانه ای از اسانه ای از از اسانه ای از اسانه ای از از اسانه ای از از اسانه ای از اسانه ای از اسانه ای از از اسانه ای از از اسانه ای از از اسانه ای از از اسانه ای از از اسانه ای از از اسانه ای از از اسانه ای از از از اسانه ای از از اسانه ای از از اسانه ای از از اسانه ای از از اسانه ای از از اسانه ای از از اسانه ای از از اسانه ای از از اسانه ای از از اسانه ای از از اسانه ای از از از اسانه ای ا<br>از از از از از از از از از از از از از ا                                                                                                    |
| e واژه هایی که میخو اهیم در ان دسته بندی قرار گیرند را اضافه و در اخر ذخیره میکنیم<br>> > - + × لاید وادا سارس سو خون ه<br>> + × لاید وادا سارس سو خون ه<br>>                                                                                                    |
| واڑہ ہایی کہ میخو اہیم در ان دستہ بندی قرار گیرند را اضافہ و در اخر ذخیرہ میکنیم<br>> * انودن واز اساریاں سیو حقود *<br>> * انودن واز اساریاں سیو حقود *<br>> * انودن واز اساریاں سیو حقود *<br>> * انودن واز اساریاں سیو حقود *<br>> * * * * * * * * * * * * * * * * * * *                                                                                                    |
| واژه هایی که میخواهیم در ان دسته بندی قرار گیرند را اضافه و در اخر ذخیره میکنیم<br>* * انوده واژه اسان سیع حقوقد *<br>* * انوده واژه اسان سیع حقوقد *<br>* * انوده واژه اسان سیع حقوقد *<br>* * * * * * * * * * * * * * * * * *                                                                                                     |
| <ul> <li></li></ul>                                                                                                    |
| <ul> <li> </li> <li> </li></ul>                                                                                                    |
|                                                                                                    |
| <ul> <li></li></ul>                                                                                                    |
| <ul> <li></li></ul>                                                                                                    |
|                                                                                                    |
| ۱۹۹       ۲       ۲       ۲       ۲       ۲       ۲       ۲       ۲       ۲       1       1       1       1       1       1       1       1       1       1       1       1       1       1       1       1       1       1       1       1       1       1       1       1       1       1       1       1       1       1       1       1       1       1       1       1       1       1       1       1       1       1       1       1       1       1       1       1       1       1       1       1       1       1       1       1       1       1       1       1       1       1       1       1       1       1       1       1       1       1       1       1       1       1       1       1       1       1       1       1       1       1       1       1       1       1       1       1       1       1       1       1       1       1       1       1       1       1       1       1       1       1       1       1       1       1       1       1       1                                                                                                    |
| نام*<br>شرح<br>IB ( هې چې ا∷ (ت ⊑) (ت ⊑ک ا دنب -   ) سے                                                                                                    |
| شرع<br>I B ( ا ا ا ا ا ا ا ا ا ا ا ا ا ا ا ا ا ا                                                                                                    |
| B   ( و و التلك الذي -   ) سي ( النا الذي الذي -   ) سي ( النا الذي الذي الذي الذي الذي الذي الذي الذ                                                                                                    |
|                                                                                                    |
|                                                                                                    |
|                                                                                                    |
|                                                                                                    |
|                                                                                                    |
|                                                                                                    |
| About text formats     About text formats     Sasic HTML     قالب بندی متن                                                                                                    |
| ارابطه ها                                                                                                    |
|                                                                                                    |
| آدرس مستعار                                                                                                    |
| أدرس مستعار<br>Snerfly an alternative nath hy which this data can be accessed. For example, type "/about" when writing an about nase                                                                                                    |
| آدرس مستعار<br>Specify an alternative path by which this data can be accessed. For example, type "/about" when writing an about page<br>Published I                                                                                                    |

تهر ان ،خیابان شهید مطهری، تقاطع شهید مفتح، پلاک ۱۷۷، طبقه سـوم

| 0 | ۲ | 1   | ٨   | ٨   | ۵ | 0 | ۵ | ٨  | ۲ | ٣  | تلفن:  |
|---|---|-----|-----|-----|---|---|---|----|---|----|--------|
| 0 | ۲ | ١   | ٨   | ٨   | ۵ | 0 | ۵ | ٨  | ۱ | ۵  | فاكس:  |
| w | w | w.r | b p | . i | r |   | i | nf | 0 | @. | rbp.ir |

## افزودن منو

جهت ایجاد منو و زیر منو وارد مسیر زیر میشویم : ساختار – منو ها – کلیک بر روی منوی مد نظر

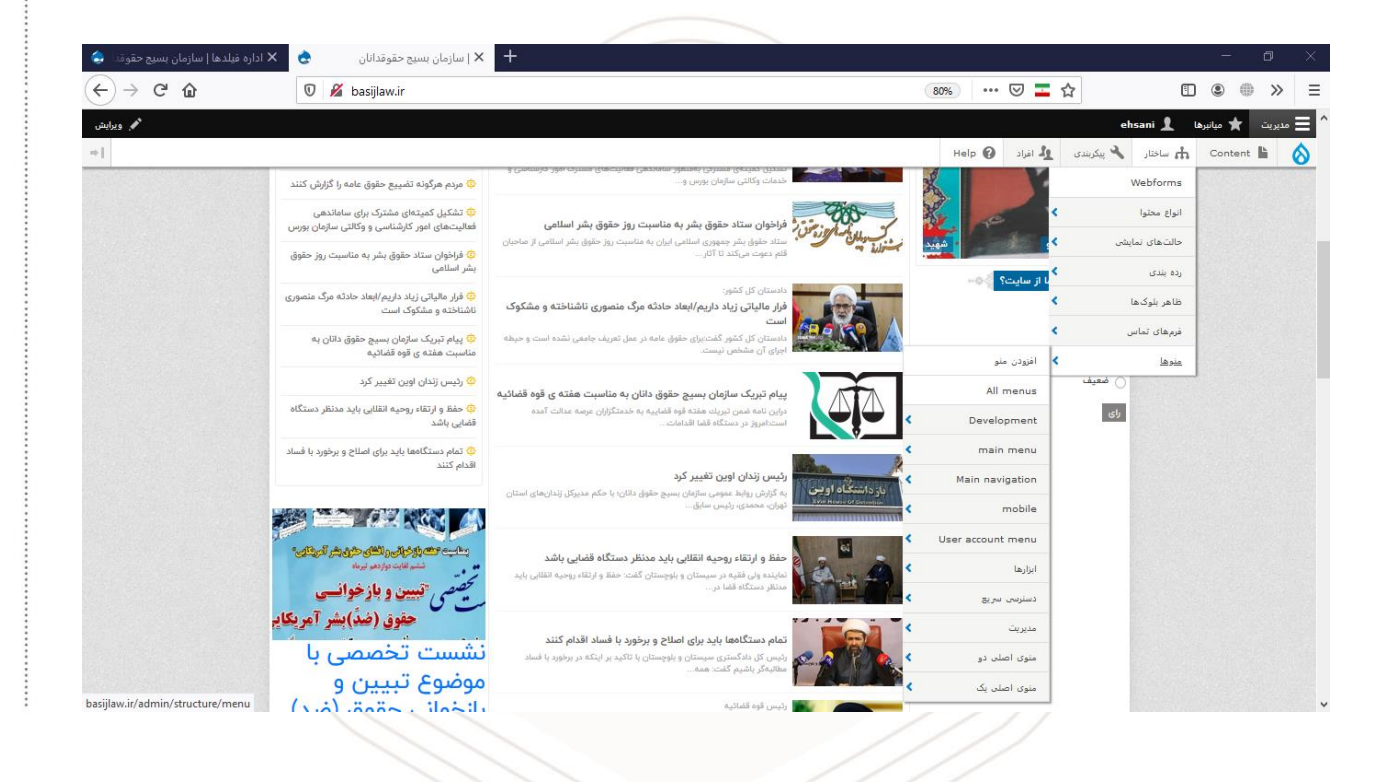

| ن ،خیابان شهید مطهری، تقاطع | تهرار |
|-----------------------------|-------|
| د مفتح، پلاک ۱۷۷، طبقه سـوم | شهيہ  |

| 0 | ۲ | 1   | $\land \land \Diamond$ | تلفن: ۳ ۲ ۸ ۵ ۰ |
|---|---|-----|------------------------|-----------------|
| 0 | ۲ | ١   | $\land \land \Diamond$ | فاکس: ۵ ۱ ۸ ۵ ۰ |
| w | w | w.r | bp.ir                  | info@.rbp.ir    |

به عنوان نمونه : اضافه کردن زیر منو به منوی اصلی

جهت دسترسی به منوی اصلی , بر روی main menu کلیک میکنیم

سپس بر روی افزودن پیوند کلیک کردہ

| 🗙 اداره فیلدها   سازمان بسیج حقو | وقدانان Edit menu 👌 | + ازمان بسیج حق                     |       |               |          |              |          | -                | ٥              |
|----------------------------------|---------------------|-------------------------------------|-------|---------------|----------|--------------|----------|------------------|----------------|
| > C' û                           | 🛛 🔏 basijlaw.i      | r/admin/structure/menu/manage/admin |       |               | ••       | • ⊠ ⊒ ☆      |          | •                | ) »            |
|                                  |                     |                                     |       |               | ehsani 🚽 | 🗙 میانبرها 🛔 | مديريت   | به سایت          | ازگشت          |
|                                  |                     |                                     |       | Help 🕜        | 🙎 افراد  | 🔧 پیکربندی   | 🚓 ساختار | Content          | L              |
|                                  |                     |                                     |       |               |          |              |          | ودن پیوند        | + افزو<br>انتا |
|                                  |                     |                                     | admin | نام ماشینی: ۱ |          |              |          | i.               | مديريت         |
|                                  |                     |                                     |       | _             |          |              | Adm      | inistrative su   | mmar           |
|                                  |                     |                                     |       |               |          |              | Adm      | inistrative task | k links        |
|                                  |                     |                                     |       |               |          |              |          | Menu lar         | nguag          |
|                                  |                     |                                     |       |               |          |              | •        | Persian, F       | Farsi          |
| نمایش وزن سد                     | OPERATIONS          | فعال                                |       |               |          |              |          | منو              | سوند ا         |
|                                  | ويرايش              |                                     |       |               |          |              |          | Basic block      | k ⊕            |
|                                  | ويرايش              |                                     |       |               |          |              |          | ۹ اداره فیلدها   | ŀ              |
|                                  | ويرايش              |                                     |       |               |          |              |          | 🕂 اداره فرم      | ŀ              |
|                                  | ويرايش              |                                     |       |               |          |              |          | ۱۰ اداره نمایش   | ŀ              |
|                                  | ويرايش              |                                     |       |               |          |              |          | ا+ حذف           | ŀ              |
|                                  | ويرايش              |                                     |       |               |          |              |          | بليغات سايدبار   | й ф            |
|                                  |                     |                                     |       |               |          |              |          |                  |                |

| ری، تقاطع  | بد مطھ | خیابان شهب | تهران ، |
|------------|--------|------------|---------|
| ایقمیں مع  | ۱۷۷۰ م | فتحییا اکب | شمید مذ |
| - <u> </u> |        |            | سهيد س  |

عنوان پیوند منو : عنوان منوی مد نظر را وارد میکنیم پیوند : میتواند شامل لینک محتوا یا سایت دیگری باشد

(اگر بخواهید برای منوی ایجاد شده , زیر منو تعریف کنید ,در قسمت پیوند والد نام منوی مد نظر را انتخاب کنید).

| ا يوهدانان   dit menu main menu ا    | 🛨 🗙 ازمان بسيج حقوقدانان Edit menu 😧 😧 🗙 سييج حقوقدانان 🖌 🛨                                                                     |                                                             | - 0                                                |
|--------------------------------------|----------------------------------------------------------------------------------------------------|-------------------------------------------------------------|----------------------------------------------------|
| $ ightarrow$ C $rac{1}{2}$           | 🛛 🔏 basijlaw.ir/admin/structure/menu/manage/main-menu/add?destination=/node                                                     | 90% … 🛛 🗖 🏠                                                 | • • *                                              |
|                                      |                                                                                                    | ehsani 👤 🖬                                                  | نانه 🚍 مديريت 🖈 ميانبره                            |
|                                      |                                                                                                    | Help 😧 افراد Help 😯                                         | Content 🖿 ساختار                                   |
|                                      |                                                                                                    |                                                             | نوان پيوند منو *                                   |
|                                      |                                                                                                    | اده شود.                                                    | نی که باید برای این پیوند در منو استفا             |
|                                      |                                                                                                    |                                                             | وند *                                              |
|                                      |                                                                                                    | 0                                                           |                                                    |
| art turing the title of a piece of   | content to called it. You say also enter an internal with such as <i>fineds/add</i> as an outseed UDI such as http://outs       | .The loca                                                   | ation this menu link points to •                   |
| art typing the title of a piece of ( | content to select it. You can also enter an internal path such as <i>/hode/add</i> of an external UKL such as <i>http://exa</i> | imple.com. Enter < rront> to link to the front page. Enter  | <noiink> to display link text •<br/>.only</noiink> |
|                                      |                                                                                                    |                                                             | فعال                                               |
|                                      |                                                                                                    | .A flag for whether the link should                         | be enabled in menus or hidden                      |
|                                      |                                                                                                    |                                                             | رح                                                 |
|                                      |                                                                                                    | مىگىد نواش دادة مىشود                                       | گاهد. که معنی بر دور بروز مزم قرار د               |
|                                      |                                                                                                    | س بيرد سيس داده س سود.                                      | انمان به صمیت یا:<br>انمایش به صمیت یا:            |
|                                      | .If selected and this menu link has children, the menu will always appear expar                                                 | nded. This option may be overridden for the entire menu     | tree when placing a menu block                     |
|                                      |                                                                                                    |                                                             | يند والد                                           |
|                                      |                                                                                                    | •                                                           | <main menu=""></main>                              |
|                                      | .The maximum depth for a link and all its children is fixed                                                                     | l. Some menu links may not be available as parents if sele  | ecting them would exceed this lin                  |
|                                      |                                                                                                    |                                                             | ن<br>س                                             |
|                                      | Link weight among links in the same menu at the same denth. In the menu, the                                                    | links with high weight will sink and links with a low weigh | t will be positioned nearer the to                 |
|                                      |                                                                                                    |                                                             | ذخيره                                              |
|                                      |                                                                                                    |                                                             |                                                    |

و در اخر بر روی ذخیر کلیک کنید.

| تقاطع | طهرى،  | ىھىد م | يابان ش  | تهران ،خ |
|-------|--------|--------|----------|----------|
| سوم   | ، طبقہ | 177    | نح، يلاك | شهيد مفن |
|       |        |        | чС       |          |

تلفن: ۲۳ ۵ ۵ ۵ ۵ ۸ ۸ ۵ ۰ ۲ ۱ فاکس: ۵ ۱ ۸ ۵ ۵ ۵ ۵ ۸ ۸ ۲ ۰ www.rbp.ir info@.rbp.ir مدیریت کاربران

جهت مدیریت راضافه, حذف و ویرایش کاربران وارد بخش "افراد" میشویم.

| الفياد السائمات بسيح حقيقدانات 🔺 | × +        |                      |               |               |                     |                    | _                          | n                 |
|----------------------------------|------------|----------------------|---------------|---------------|---------------------|--------------------|----------------------------|-------------------|
|                                  |            | wir/admin/aconlo     |               |               |                     | 🖂 🔫 🛧              |                            | h >>              |
|                                  |            | wii/aunii/people     |               |               |                     |                    |                            | u <sup>2</sup> // |
|                                  |            |                      |               |               |                     | ehsani 👤           | 😑 مديريت 🖈 ميانبرها        | 🕑 خانه            |
| ⇒∥                               |            |                      |               | He            | ا <u>افراد</u> (elp | 🔧 پیکربندی 🖌       | Content 📩 ساختار           | 6                 |
|                                  |            |                      |               |               |                     |                    | ۲ <u>۲</u>                 | افراد             |
|                                  |            |                      |               |               |                     |                    | ت مستردین<br>دیریت         | لیست<br>خانه » م  |
|                                  |            |                      |               |               |                     |                    | دن کاربر                   | + افزو            |
|                                  |            |                      |               | مجوز          | نقش                 | Status             | انی پست الکتونیکی شامل     | نام یا نش         |
|                                  |            | •                    |               | ◄ _ هر چيرى - | ا مرچیری -          | - هر چيری -        | Fi                         | lter              |
|                                  |            |                      |               |               |                     |                    |                            | Action            |
|                                  |            |                      |               | ▼ don         | ربایجان غربی nain   | حقوقدانان استان آذ | Add editors to سازمان بسیج | o the             |
|                                  |            |                      |               |               |                     |                    | Apply to selected ite      | ems               |
|                                  | OPERATIONS | آخرین دسترسی         | و به مدت ▼    | فا عد         | نقشھ                | STATUS             | USERNAME                   |                   |
|                                  | ويرايش 🔹   | 4 دقيقه 57 ثانيه ago | ىاعت 41 دقيقە | يرسايت 3      | • مد                | Active             | ehsani                     |                   |
|                                  | ويرايش 🔻   | هرگز                 | وز 15 ساعت    | 1             | 6                   | مسدود شده          | hadifotuhi                 |                   |
|                                  |            |                      |               |               |                     |                    |                            |                   |

توضيحات تمامى موارد مانند بخش مديريت محتوا ميباشد.

| چ<br>م | فاط<br>بو | ، تة<br>م م | تهر ان ،خیابان شهید مطهری<br>شهید مفتح، پلاک ۱۷۷، طبق |
|--------|-----------|-------------|-------------------------------------------------------|
| 0      | ۲         | ۱           | تلفن: ۳ ۲ ۸ ۵ ۵ ۵ ۸ ۸                                 |
| 0      | ۲         | ۱           | فاکس: ۵۱۸۵۰۵۸۸                                        |

www.rbp.ir info@.rbp.ir

14

## جهت اضافه کردن کاربر جدید , بر روی افزودن کاربر کلیک میکنیم

| ودن کاربر   سازمان بسیج حقوقد |                                                                                          |                                   |                      |                       | -                                           | o ×                  |
|-------------------------------|------------------------------------------------------------------------------------------|-----------------------------------|----------------------|-----------------------|---------------------------------------------|----------------------|
| €) → ୯ û                      | 🖸 🔏 basijlaw.ir/admin/people/create                                                      |                                   | ©                    | 7 💶 ☆                 | •                                           | ) » =                |
|                               |                                                                                          |                                   | ehs                  | میانبرها 💄 sani       | \Xi مدیریت 🖈                                | 🔇 خانه               |
|                               |                                                                                          | Help 🚱                            | ى ַ افراد (          | ىاختار 🔧 پىكرىندۇ     | Content                                     |                      |
|                               |                                                                                          |                                   |                      |                       | ن کاربر 🗠                                   | افزود                |
|                               |                                                                                          |                                   |                      |                       | مدیریت » افراد                              | خانه » ه             |
|                               | .This web page allow:                                                                    | administrators to register ne     | ew users. Users' en  | nail addresses and    | usernames must be                           | unique               |
|                               |                                                                                          | [                                 |                      |                       | المروبيتين                                  | , Comp               |
| A valid email address.        | All emails from the system will be sent to this address. The email address is not made p | ublic and will only be used if yo | u wish to receive a  | new password or wi    | sh to receive certain r<br>notifications b. | news or<br>y email   |
|                               |                                                                                          | ſ                                 |                      |                       | * Use                                       | rname                |
|                               | .Several special characters                                                              | s are allowed, including space,   | period (.), hyphen ( | -), apostrophe ('), u | nderscore (_), and the                      | @ sign               |
|                               |                                                                                          |                                   |                      |                       | *                                           | گذرواژه              |
|                               |                                                                                          |                                   |                      |                       |                                             |                      |
|                               |                                                                                          |                                   |                      |                       | , کذرواژه:<br>ر <b>واژه *</b>               | استحکام<br>تایید گذر |
|                               |                                                                                          |                                   |                      |                       |                                             | - × 11               |
|                               |                                                                                          |                                   |                      | دو فیلد بنویسید.      | ، حدروازه.<br>اژه برای حساب جدید در هر      | مطابقت<br>یک گذروا   |
|                               |                                                                                          |                                   |                      |                       |                                             | Status               |
|                               |                                                                                          |                                   |                      |                       | .ود شده                                     |                      |
|                               |                                                                                          | د کر دہ                           | ب را وار             | ام کاربر              | ایمیل و ن                                   | •                    |
|                               |                                                                                          |                                   |                      |                       |                                             |                      |
|                               | و کوچک , کاراکتر باشد                                                                    | حروف بزرگ                         | ، اعداد ,            | بايد شامل             | گذرواژه                                     | •                    |
|                               |                                                                                          |                                   |                      |                       |                                             |                      |
|                               | اژ ه ای که انتخاب کر دید ر ا و ار د کنید                                                 | يبايست گذر و                      | اژ ہ نیز ام          | ائید گذر و ا          | در فیلد تا                                  | •                    |
|                               |                                                                                          |                                   | <b>.</b>             |                       |                                             |                      |
| *                             | د مرا بی اور در شد ارد                                                                   | فيردام الردان                     | ت کن ا               |                       |                                             |                      |
| ِ تمایاں میں                  | نده عبارت بله و در عير اين صورت خير                                                      | ه های و از د ه                    | ے حدروار             | ب مطابقا              | در صور                                      | •                    |
|                               |                                                                                          |                                   |                      |                       |                                             |                      |
|                               |                                                                                          |                                   |                      |                       |                                             |                      |
| يد                            | سمت Status , مسدود شده را انتخاب ک                                                       | دود کنید در ق                     | ی را مس              | هيد کار بر            | اگر بخوا                                    | •                    |
|                               | ,                                                                                        |                                   |                      |                       |                                             |                      |
| . 1                           |                                                                                          |                                   | .1                   |                       | 15 51                                       |                      |
| ابد.                          | ر اللحاب خردہ تا ان حالت مسدودی در ب                                                     |                                   | ود سده الا           | بری مسر               | احر حارب                                    | •                    |
|                               |                                                                                          |                                   |                      |                       |                                             |                      |
|                               |                                                                                          |                                   |                      |                       |                                             |                      |

در قسمت Domain Access سایت خود را انتخاب نمائید

تهر ان ،خیابان شهید مطهری، تقاطع شهید مفتح، پلاک ۱۷۷، طبقه سـوم

تلفن: ۲۹ ۸ ۵ ۵ ۵ ۸ ۸ ۵ ۰ ۲ ۱ فاکس: ۵ ۱ ۸ ۵ ۵ ۵ ۸ ۸ ۸ ۰ ۷ www.rbp.ir info@.rbp.ir خروج از سایت

جهت خروج از حساب کاربری بر روی نام کاربری خود کلیک کرده و خروج را انتخاب نمائید.

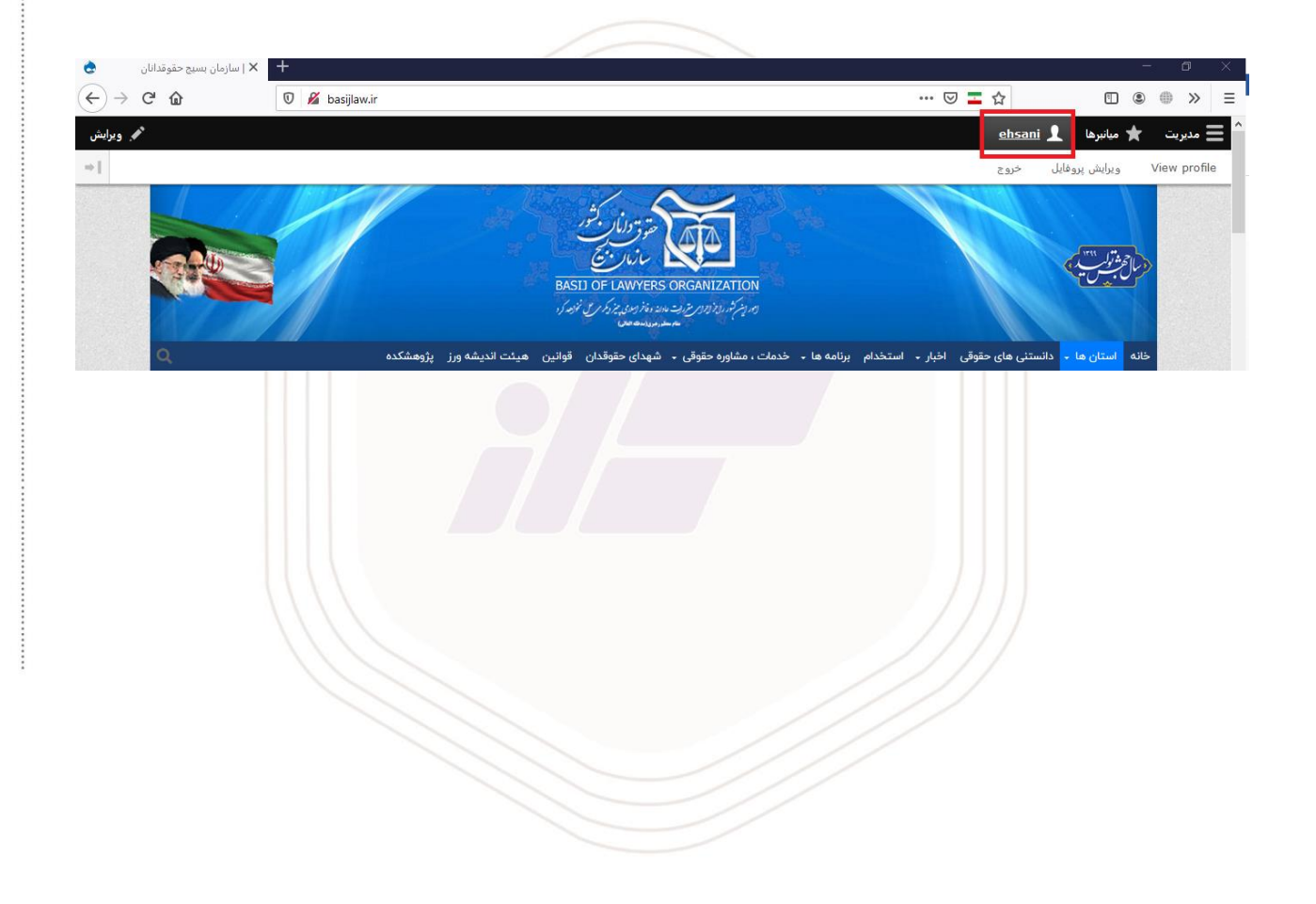

| تهران ،خیابان شهید مطهری، تقاطع | i. |
|---------------------------------|----|
| شهید مفتح، پلاک ۱۷۷، طبقه سـوم  |    |

تلفن: ۲۱ ۸۸۵ ۵۵ ۸۱ ۵ فاکس: ۵۱ ۸۵ ۵۵ ۸۵ ۸۱ ۷ www.rbp.ir info@.rbp.ir